MFC-B7710DN / DCP-B7500D

## Podręcznik szybkiej obsługi

Rozpakuj urządzenie i sprawdź komponenty

Aby uzyskać informacje na temat prawidłowej procedury instalacji, należy najpierw przeczytać Przewodnik Bezpieczeństwa Produktu, a następnie niniejszy Podręcznik szybkiej obsługi.

Nie wszystkie modele dostępne są we wszystkich krajach. Najnowsze podręczniki są dostępne w witrynie Brother 0 Solutions Center: support.brother.com/manuals.

D01VBC001-00

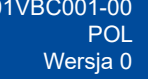

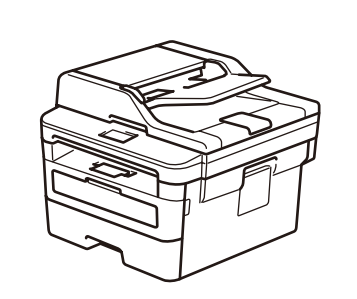

brother

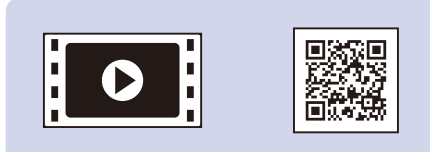

Obejrzyj Filmy wideo z odpowiedziami na często zadawane pytania, aby uzyskać pomoc dotyczącą konfiguracji urządzenia firmy Brother: support.brother.com/videos.

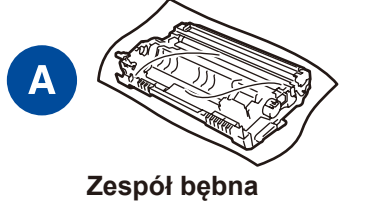

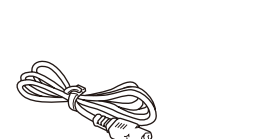

Przewód zasilający

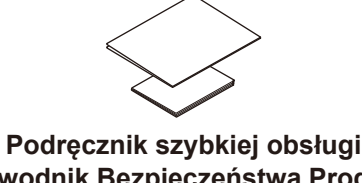

Przewodnik Bezpieczeństwa Produktu

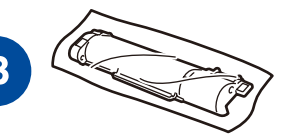

Załączony toner

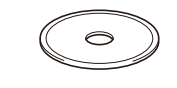

Płyta instalacyjna Brother

#### **INFORMACJA:**

- · Komponenty w kartonie mogą być różne w zależności od kraju.
- · Dostępne interfejsy połączeń różnią się w zależności od modelu. • Opakowanie nie zawiera przewodów interfejsu. Jeśli to konieczne, należy zakupić prawidłowy przewód interfejsu.

Kabel USB

Zalecamy użycie kabla USB 2.0 (typu A/B) o długości do 2 metrów.

Przewód sieciowy

- Używaj kabli skrętkowych kategorii 5 (lub wyższej)
- Niniejszy Podręcznik szybkiej obsługi zawiera ilustracje przedstawiające model MFC-B7710DN.
- · Podręcznik Użytkownika jest dostępny na dołączonej płycie instalacyjnej Brother w krajach, gdzie nie jest załączony w opakowaniu.

#### Bezpieczny dostęp sieciowy

Domyślne hasło dla tego urządzenia znajduje się na etykiecie z tyłu produktu (poprzedzone napisem "Pwd"). Zdecydowanie zalecamy jego zmianę w celu ochrony urządzenia przed nieupoważnionym dostępem.

### Usuń materiały opakowaniowe i zainstaluj zespół bębna i wkład z tonerem

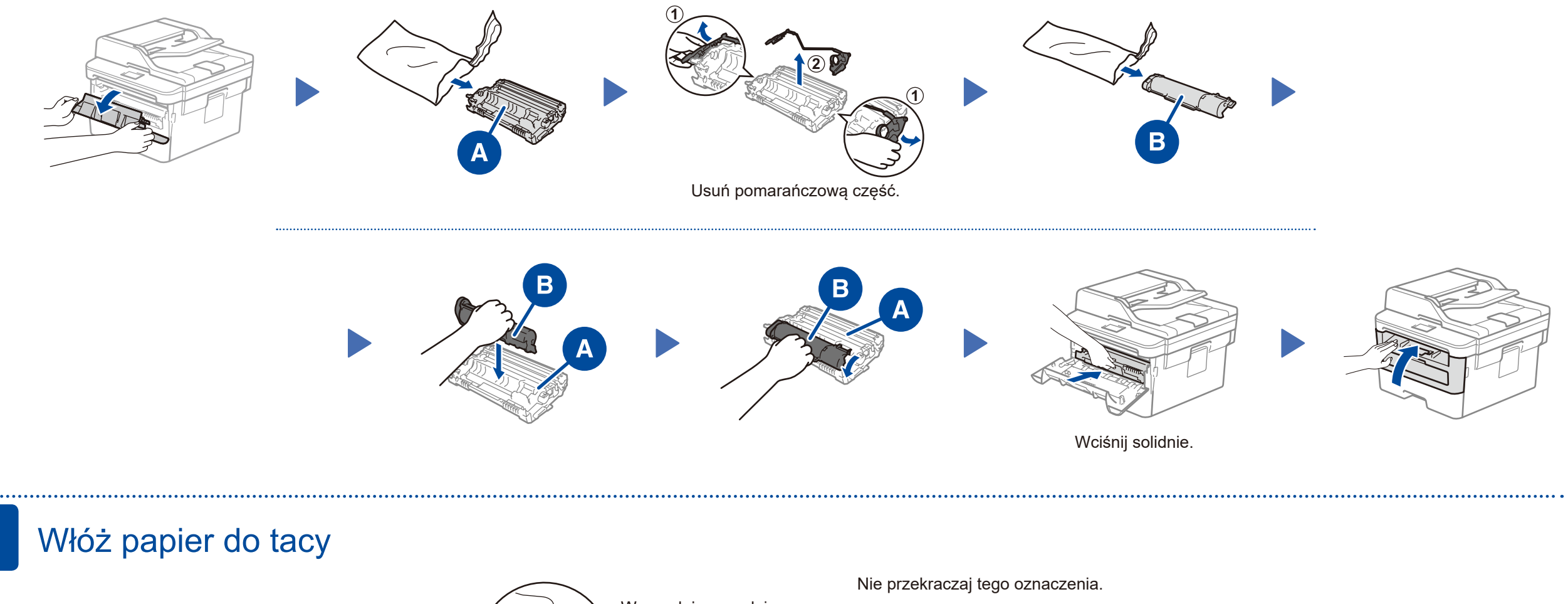

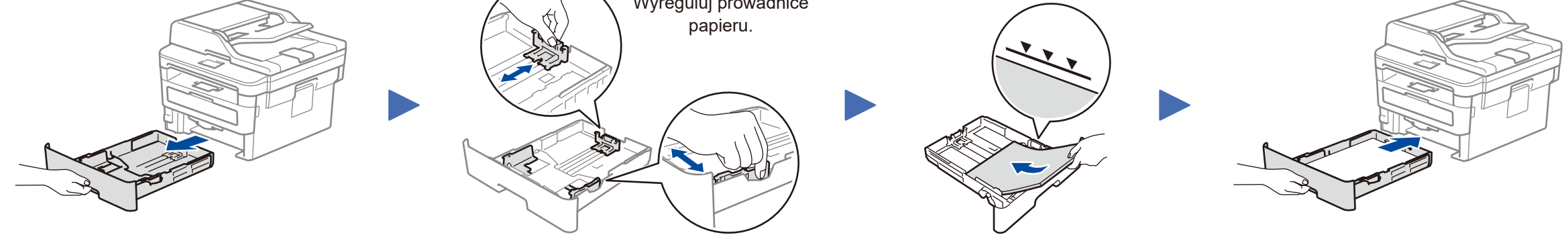

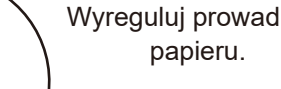

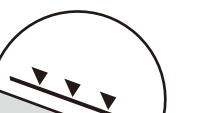

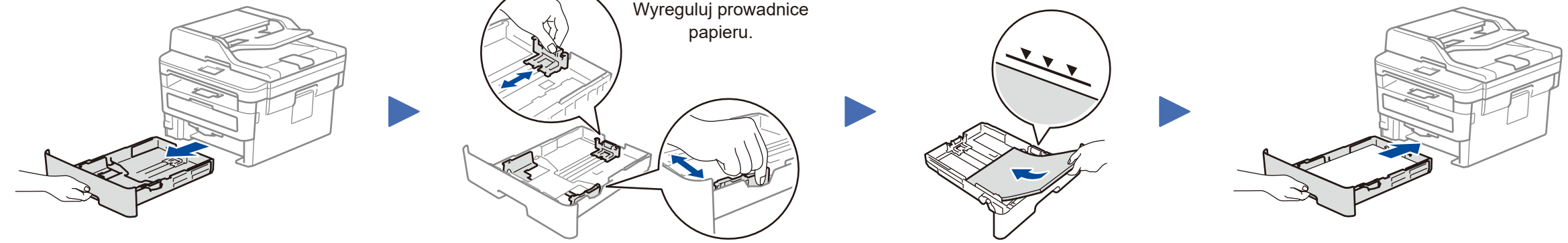

#### 3 Podłącz przewód zasilający i włącz urządzenie

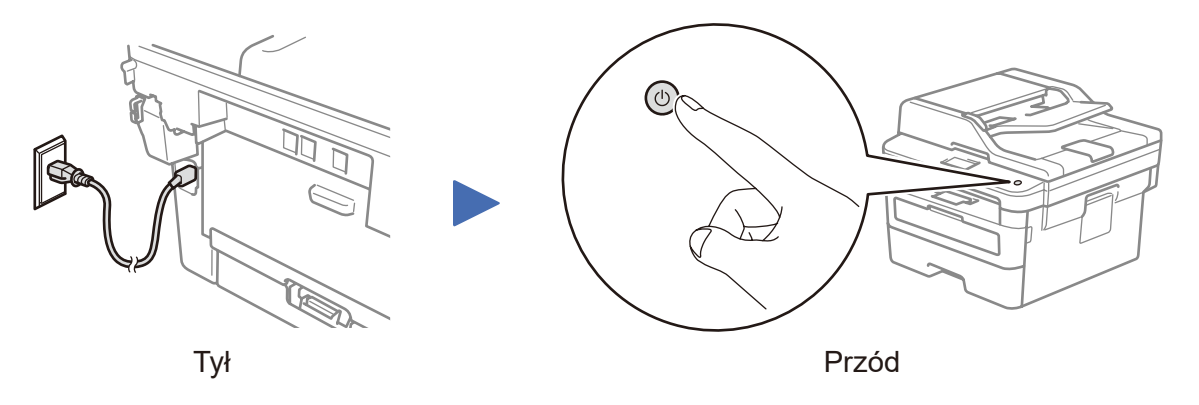

#### Wybierz kraj/język (tylko podczas 4 początkowej konfiguracji)

Po włączeniu urządzenia może być wymagane ustawienie kraju lub języka (w zależności od urządzenia).

Jeśli to konieczne, postępuj zgodnie z instrukcjami wyświetlanymi na ekranie.

#### 5 Wybierz język (w razie potrzeby)

- 1. (tylko modele DCP)
  - a. Naciśnij Menu.
  - b. Naciśnij ▲ lub ▼, aby wyświetlić [Initial Setup] (Wstępne ustaw.), a następnie naciśnij OK.
  - c. Naciśnij ▲ lub ▼, aby wyświetlić [Local Language] (Miejscowy jęz.), a następnie naciśnij OK.
  - (tylko modele MFC) Naciśnij Menu, 0, 0.
- 2. Naciśnij ▲ lub ▼, aby wybrać język, a następnie naciśnij OK.
- 3. Naciśnij Stop/Zakończ.

## Wybierz inne urządzenie, które ma zostać podłączone do Twojego urządzenia

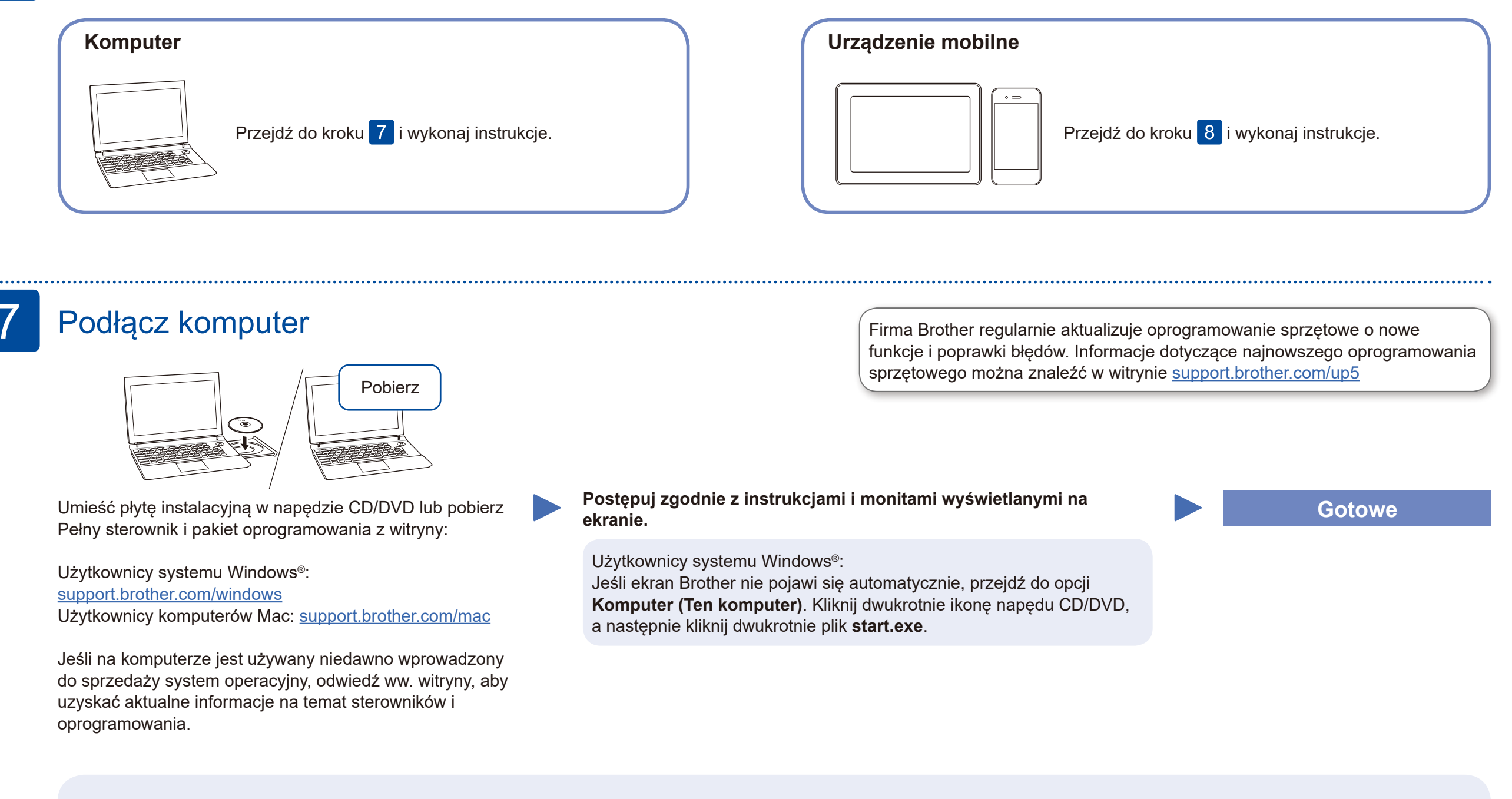

#### Nie można nawiązać połączenia? Sprawdź następujące elementy:

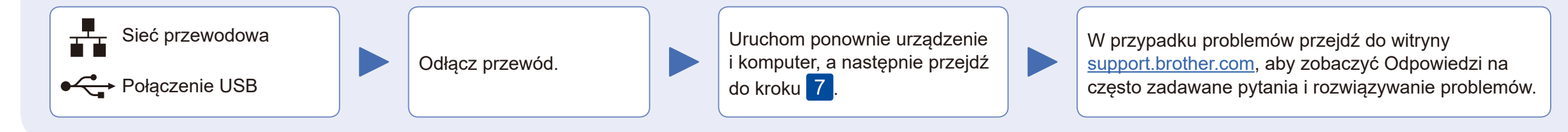

# 8 Drukowanie lub skanowanie za pomocą urządzenia mobilnego (MFC-B7710DN)

Brother SupportCenter to aplikacja dla urządzeń mobilnych oferująca najnowsze informacje na temat pomocy dotyczącej produktów Brother. Aby ją pobrać, odwiedź sklep App Store lub Google Play™.

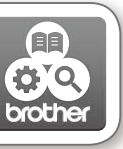

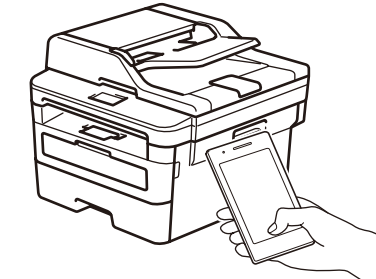

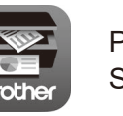

Pobierz i zainstaluj bezpłatną aplikację **Brother iPrint&Scan** ze sklepu dla urządzeń mobilnych, takiego jak App Store, Google Play™ lub Sklep Microsoft<sup>®</sup>, używając urządzenia mobilnego.

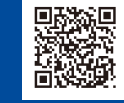

Aby uzyskać dostęp do często zadawanych pytań, informacji dotyczących rozwiązywania problemów, a także pobierać oprogramowanie i podręczniki, odwiedź witrynę support.brother.com. Specyfikacje produktu zawiera *Podręcznik Użytkownika Online*.